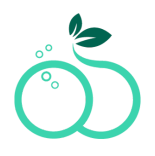

### How to login via one-time password:

1.- Login to <u>http://my.skinnytabs.com</u>. Enter the email associated with your account

| <b>skinnytabs</b> °<br>Manage Your Subscriptions |  |
|--------------------------------------------------|--|
| Enter your email address to login                |  |
| Email address                                    |  |
|                                                  |  |
|                                                  |  |
| Continue →                                       |  |

2.- Click on login via one-time password

| <b>skinnytabs</b> *<br>Manage Your Subscriptions  |
|---------------------------------------------------|
| @gmail.com                                        |
| Ø                                                 |
| Forgot password?<br>Login via one time password → |
| Login →                                           |

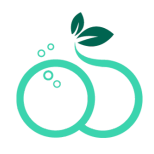

3.- Enter the one-time password and click on login

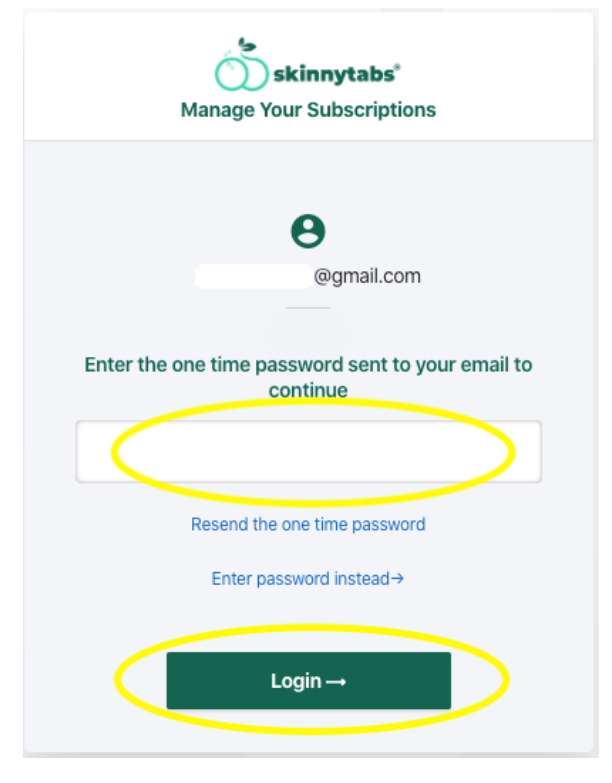

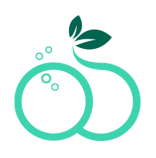

# How to login entering the password you have created:

1.- Login to http://my.skinnytabs.com. Enter the email associated with your account

| <b>skinnytabs</b> °<br>Manage Your Subscriptions |  |
|--------------------------------------------------|--|
| Enter your email address to login                |  |
| Email address                                    |  |
|                                                  |  |
|                                                  |  |
| Continue →                                       |  |

2.- Enter the password for your account

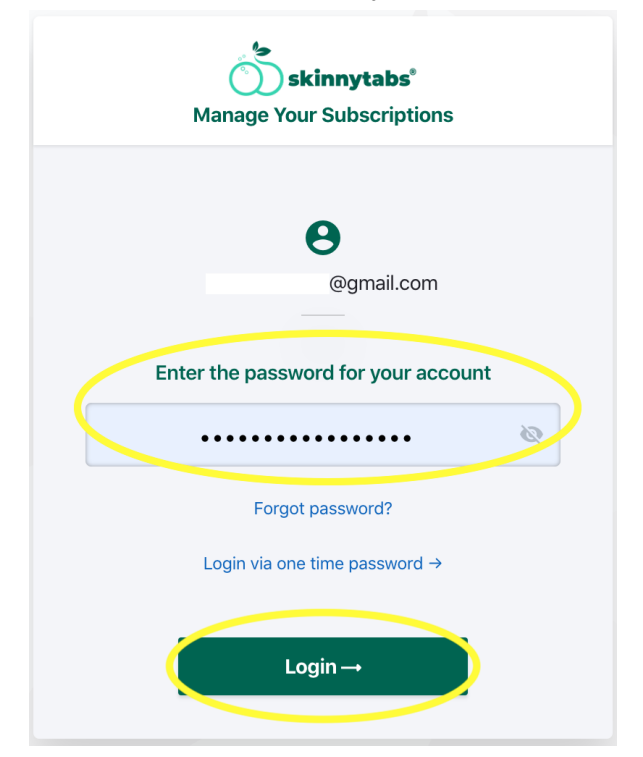

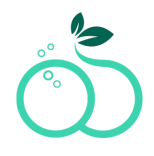

#### How to cancel:

1.- Login to <u>http://my.skinnytabs.com</u>

| skinnytabs <sup>®</sup><br>Manage Your Subscriptions |
|------------------------------------------------------|
| Enter your email address to login                    |
| Email address                                        |
|                                                      |
|                                                      |
|                                                      |
| Continue →                                           |

### 2.- Click on the subscription

| <b>skinnytabs</b> *<br>My Account                                                        |
|------------------------------------------------------------------------------------------|
| Detox<br>\$54.95 Billed every month                                                      |
| <ul> <li>Account Information</li> <li>Billing &amp; Shipping Addresses</li> </ul>        |
| <ul> <li>Billing History</li> </ul>                                                      |
| Questions? Our Support Team would be glad to help. Visit sknny.me/contact to contact us. |

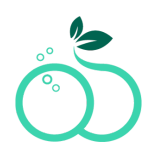

#### 3.- Click on Cancel Subscription

| Subscription Details                     |
|------------------------------------------|
| Detox<br>\$54.95 Billed every month      |
| Shipping >                               |
| Edit Subscription<br>Cancel Subscription |

#### 4.- Click on Confirm Cancellation

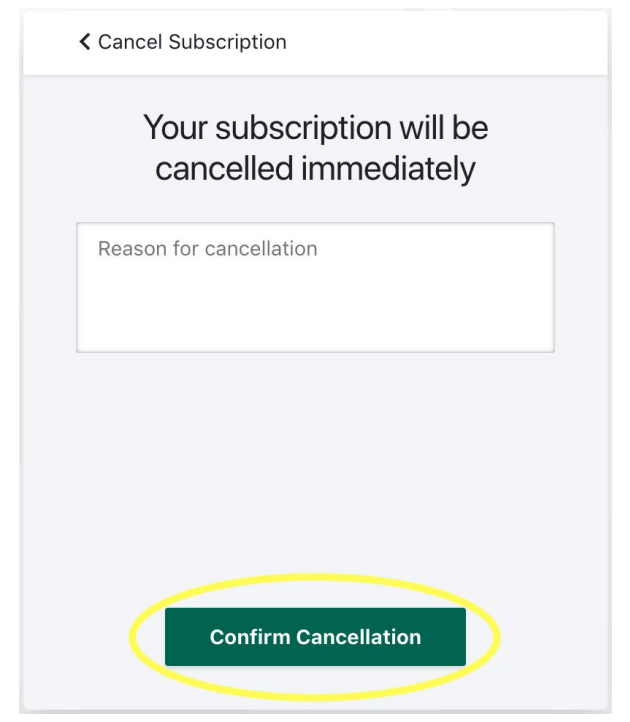

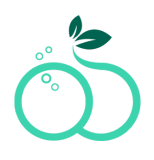

### *How to edit subscription:*

1.- Login to <u>http://my.skinnytabs.com</u>

| <b>skinnytabs</b> *<br>Manage Your Subscriptions |
|--------------------------------------------------|
| Enter your email address to login                |
| Email address                                    |
|                                                  |
|                                                  |
|                                                  |
|                                                  |
| Continue →                                       |

### 2.- Click on the subscription

| My Account                                                                               |
|------------------------------------------------------------------------------------------|
| Detox<br>\$54.95 Billed every month                                                      |
| <ul> <li>Account Information</li> <li>Billing &amp; Shipping Addresses</li> </ul>        |
| <ul><li>Payment Methods</li><li>Billing History</li></ul>                                |
| Questions? Our Support Team would be glad to help. Visit sknny.me/contact to contact us. |

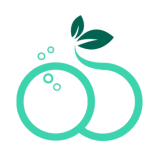

#### 3.- Click on Edit Subscription

| <ul> <li>Subscription Details</li> </ul>                                   |
|----------------------------------------------------------------------------|
| Detox<br>\$54.95 Billed every month                                        |
| Shipping<br>Sophia Loreto<br>210 lee bartron dr #514<br>AUSTIN 78704 Texas |
| Edit Subscription<br>Cancel Subscription                                   |

### 4.- Here you can downgrade or upgrade your subscription. Click on Update subscription

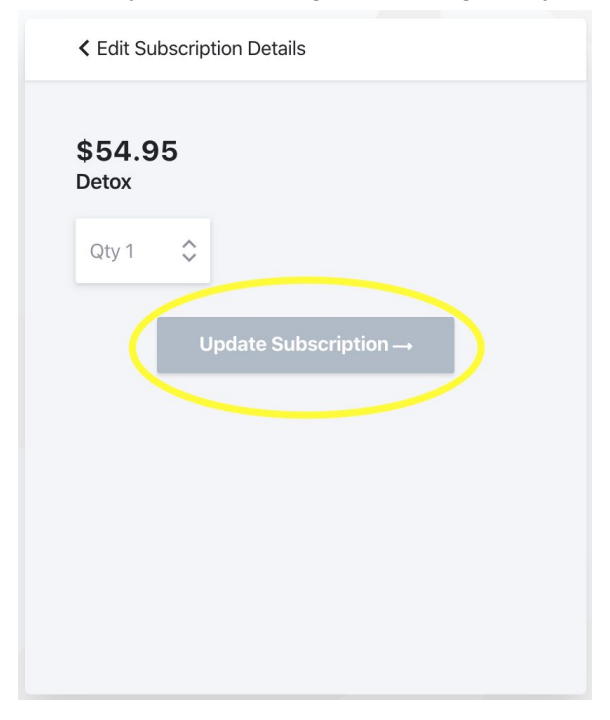

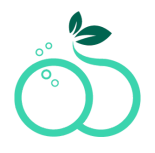

#### How to update account information:

1.- Login to http://my.skinnytabs.com

| <b>skinnytabs</b> *<br>Manage Your Subscriptions |
|--------------------------------------------------|
| Enter your email address to login                |
| Email address                                    |
|                                                  |
|                                                  |
|                                                  |
| Continue →                                       |

#### 2.- Click on Account Information

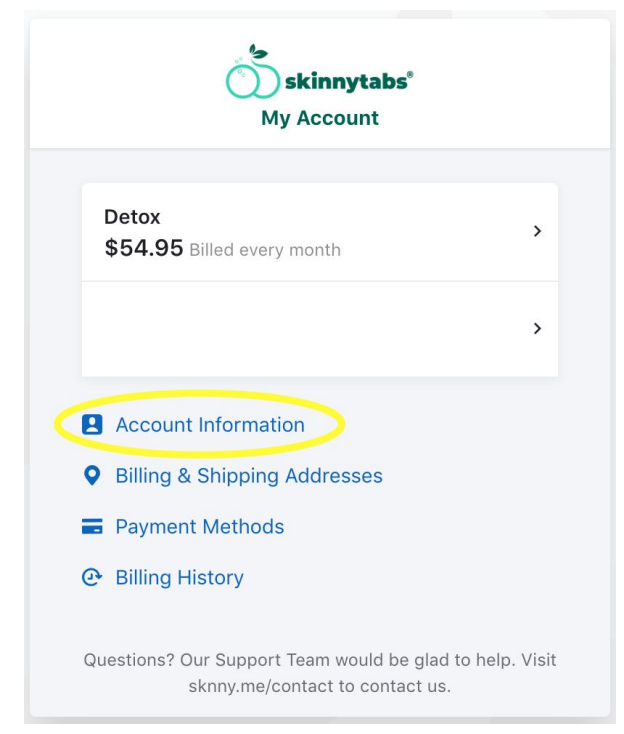

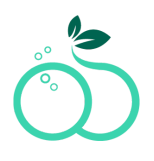

3.- Select the email address if you want to change the email address, name or last name

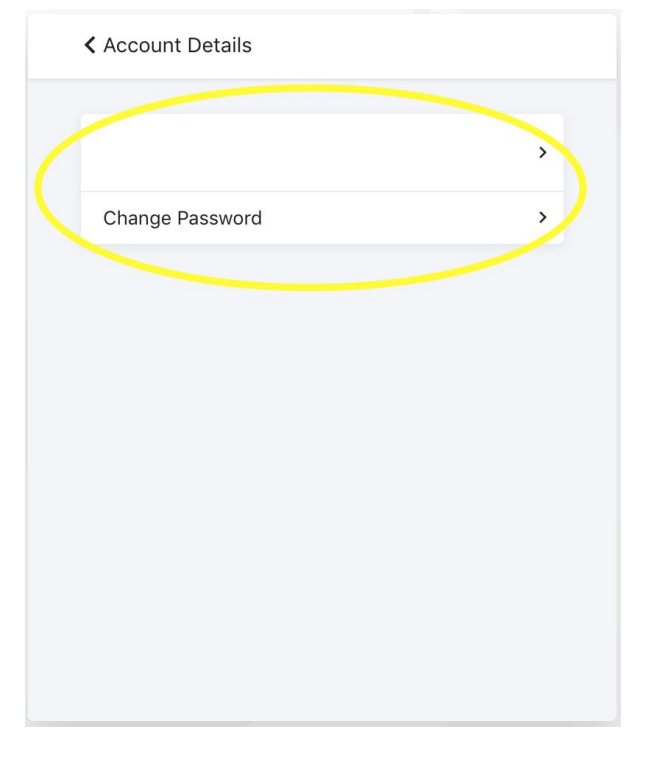

4.- Update information and click update

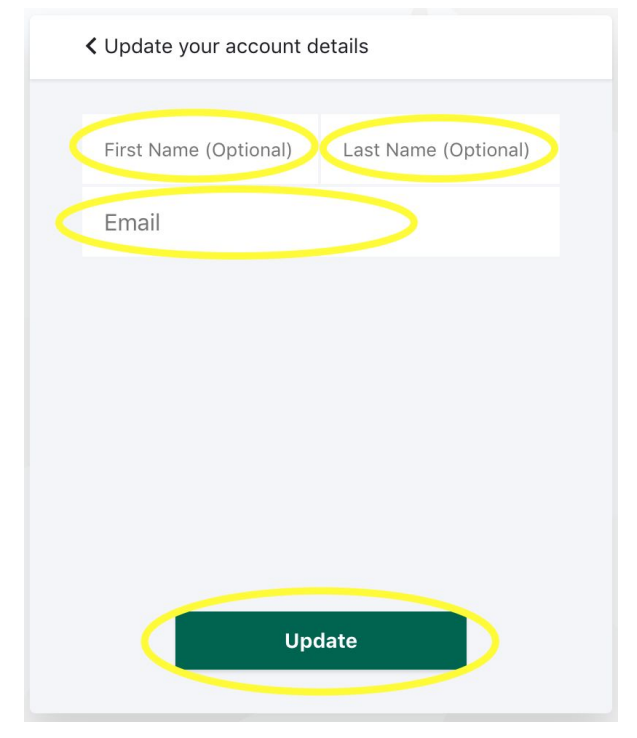

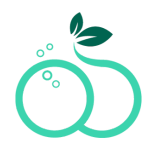

5.- Select change password if you want to change the password, enter your current password click proceed

| Change your Password        |
|-----------------------------|
| Enter your current password |
| &                           |
| Forgot password?            |
|                             |
|                             |
|                             |
|                             |
| Proceed →                   |

### 6.- Enter a new password and click update

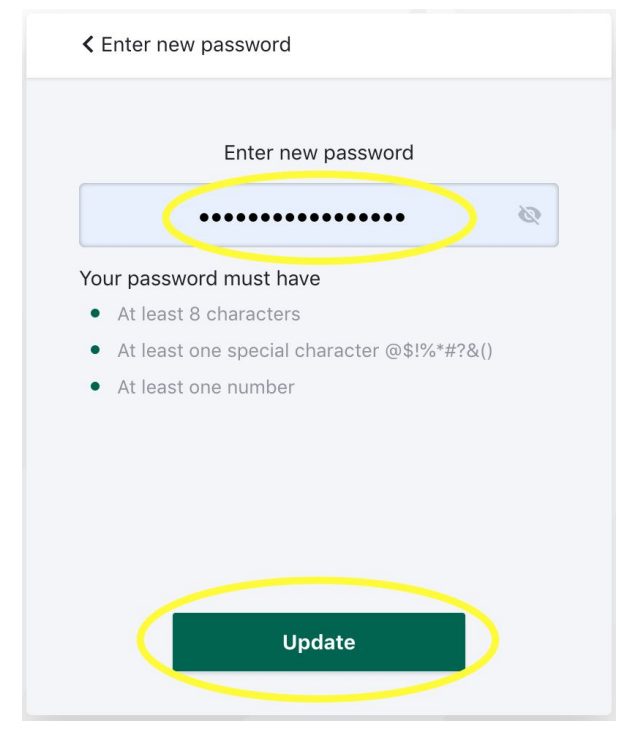

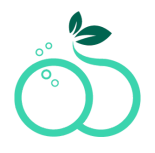

#### How to update account information:

1.- Login to http://my.skinnytabs.com

| <b>skinnytabs</b> *<br>Manage Your Subscriptions |  |
|--------------------------------------------------|--|
| Enter your email address to login                |  |
| Email address                                    |  |
|                                                  |  |
|                                                  |  |
|                                                  |  |
| Continue →                                       |  |

### 2.- Click on Billing & Shipping Addresses

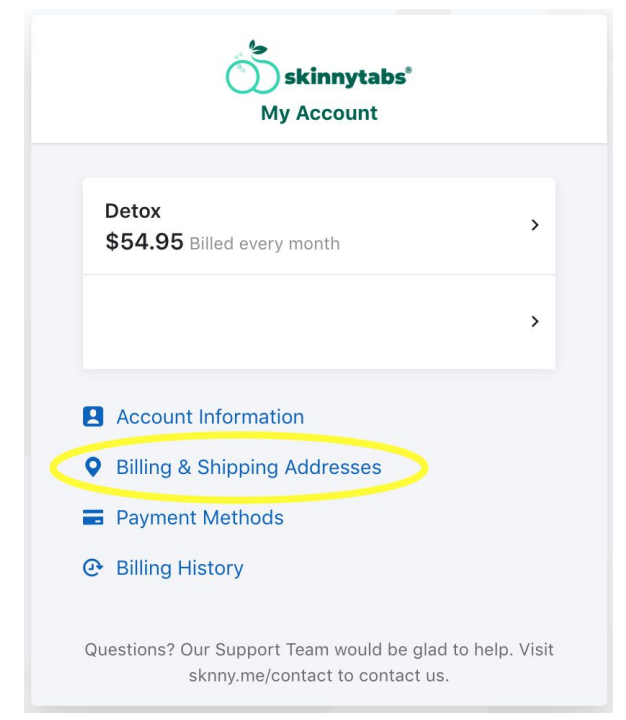

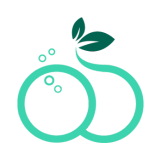

3.- Click on the address that you want to update billing or shipping

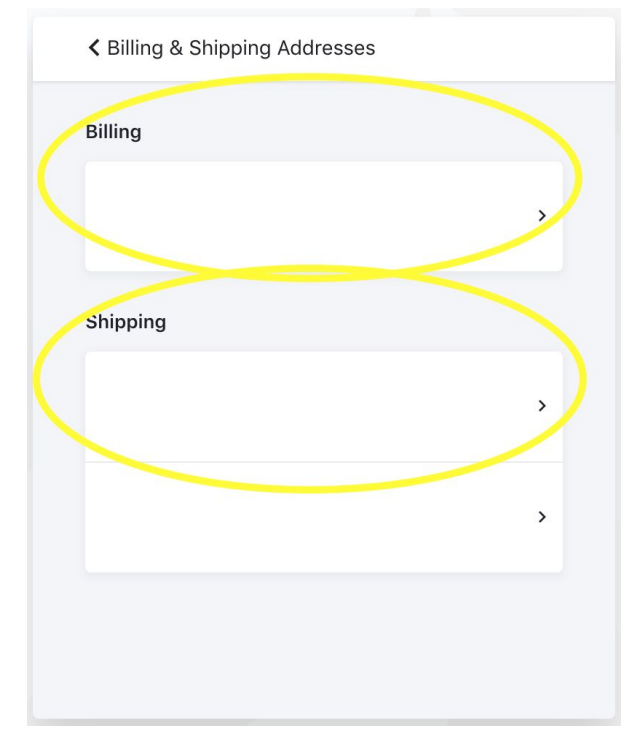

### 4.- Update details and click update

| Vupdate your shipping details             |
|-------------------------------------------|
| First Name   Last Name     Address Line 1 |
| Address Line 2 (Optional)                 |
| City Zip                                  |
| State                                     |
|                                           |
| Update                                    |

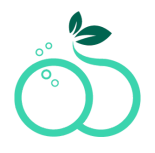

#### How to update account information:

1.- Login to http://my.skinnytabs.com

| <b>skinnytabs</b> *<br>Manage Your Subscriptions |
|--------------------------------------------------|
| Enter your email address to login                |
| Email address                                    |
|                                                  |
|                                                  |
|                                                  |
| Continue →                                       |

#### 2.- Click on Payment methods

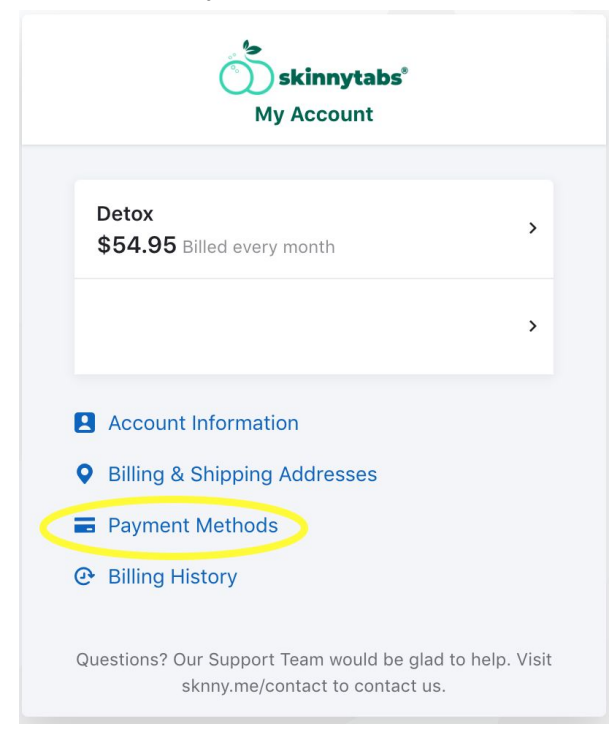

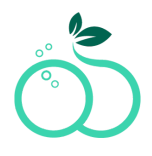

#### Remove a card

3.- Select the card that you want to remove

| A Payment Metho                               | ds                    |                 |
|-----------------------------------------------|-----------------------|-----------------|
| <b>i</b> Backups come h<br>fails. Set a backu | andy when your<br>ıp. | primary payment |
|                                               |                       |                 |
| visa ending                                   |                       | >               |
| visa ending                                   |                       | PRIMARY         |
|                                               | Add New               |                 |
|                                               |                       |                 |
|                                               |                       |                 |
|                                               |                       |                 |
|                                               |                       |                 |
|                                               |                       |                 |
|                                               |                       |                 |

#### 4.- Click on Remove Payment Method

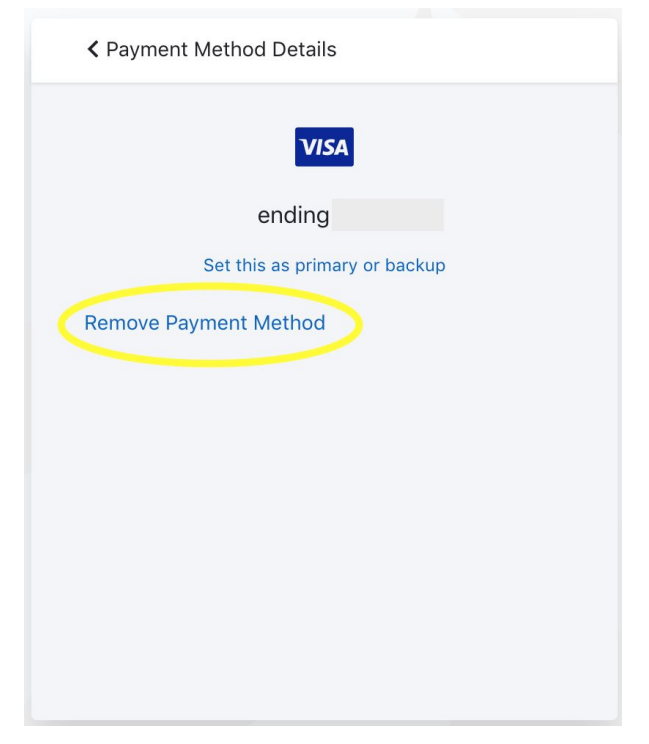

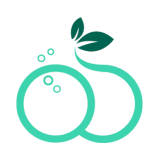

#### Add a new card

#### 5.- Click on add a new card

|   | < Payment Methods                               |                     |  |  |  |
|---|-------------------------------------------------|---------------------|--|--|--|
| 3 | Backups come handy when yo fails. Set a backup. | our primary payment |  |  |  |
|   | visa ending                                     | >                   |  |  |  |
|   | vsa ending                                      | PRIMARY             |  |  |  |
|   | Add New                                         | $\supset$           |  |  |  |
|   |                                                 |                     |  |  |  |
|   |                                                 |                     |  |  |  |
|   |                                                 |                     |  |  |  |

### 6.- Add the card numbers

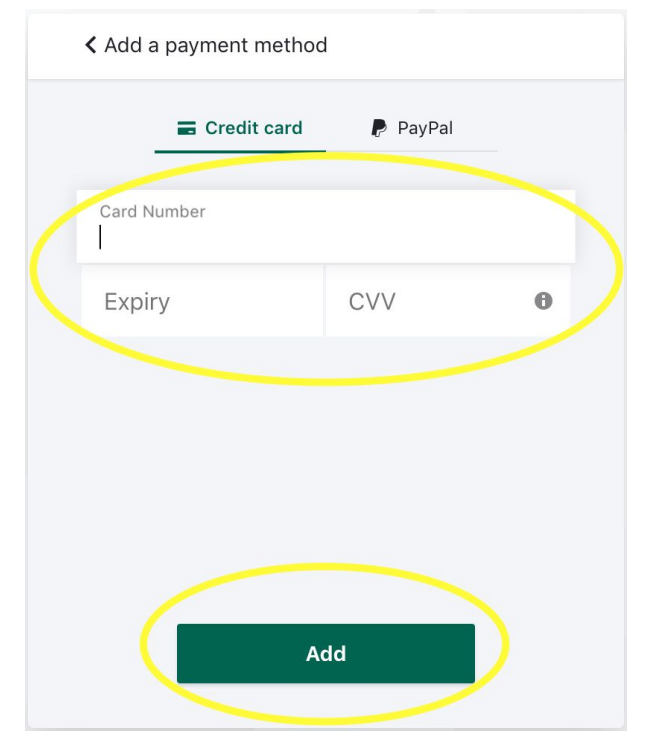

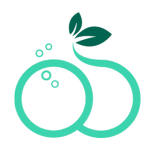

#### How to download my billing information:

1.- Login to http://my.skinnytabs.com

| skinnytabs <sup>®</sup><br>Manage Your Subscriptions |
|------------------------------------------------------|
| Enter your email address to login                    |
| Email address                                        |
|                                                      |
|                                                      |
|                                                      |
| Continue →                                           |

#### 2.- Click on Billing History

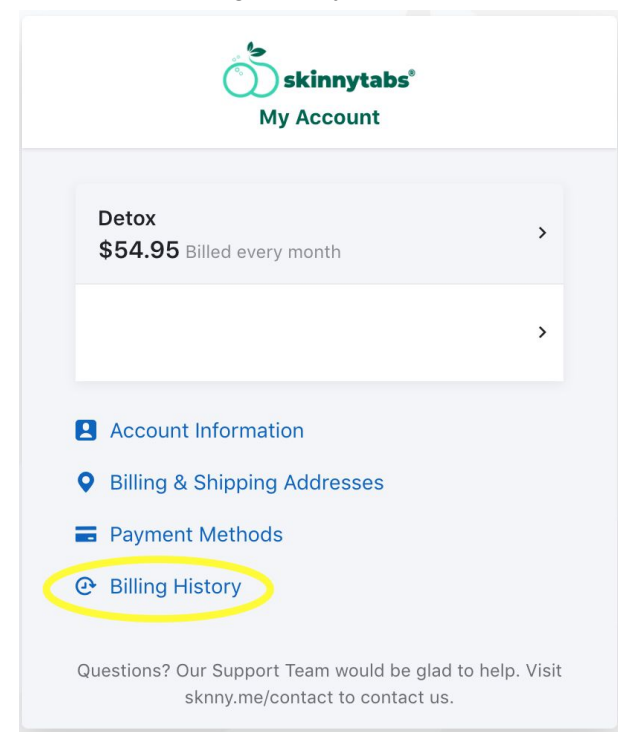

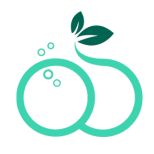

#### 3.- Click on Download

| Download |
|----------|
| Download |
| Download |
| Download |
| Download |
|          |
|          |